# <u>מדריך חתימות למייל</u> עבור משתמשי <u>CRM-PRO</u>

CRM-PRO במדריך זה נלמד כיצד להוסיף ולערוך חתימות למייל, עבור כל משתמש ב חתימה למייל זו סיומת קבועה בסגנון: בברכה, + שם הנציג + לינק לאתר + לוגו דוגמה:

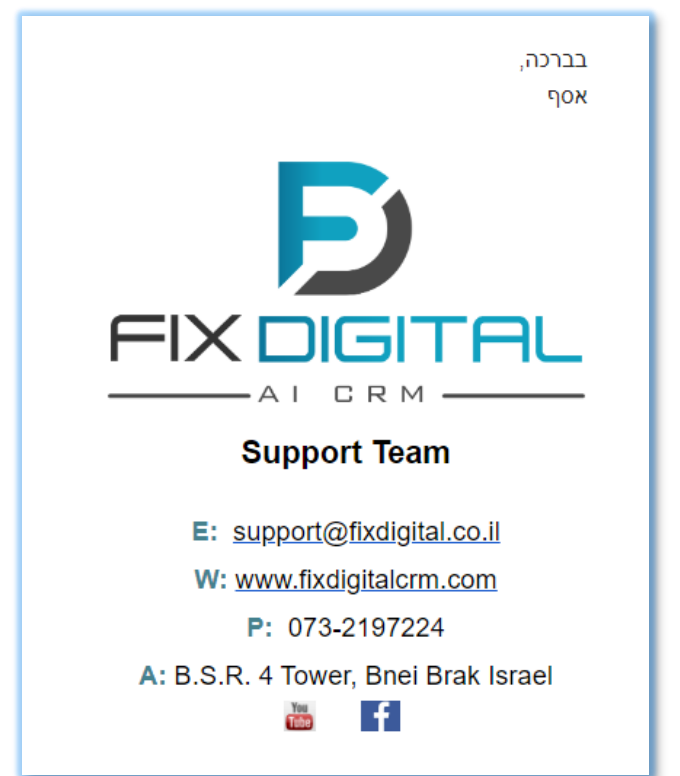

שלהיכנס לקיצורי דרך ולבחור הגדרות משתמש (1

| נה דוחות פרופיל | 25<br>לוח שו | <br>לפירסום | Change us         | <b>ي</b><br><u>קיצורי דרך</u>            | תמש <u>ו</u>     | מש | התחל סיור מודרך |   |
|-----------------|--------------|-------------|-------------------|------------------------------------------|------------------|----|-----------------|---|
| יבוא 🛓          | U            |             |                   | צורי דרך                                 | קי               |    |                 |   |
| < *** 2         | 6            | ה'          | שדות<br>שדות בחיו | יחת הגדרות<br>זפת ערכים ז<br>ררות        | פת<br>הוכ<br>הגז |    |                 | - |
| ירת מחדל        | ברי ¢        |             |                   | רות משתמע<br>רות תפקידי                  | הגז<br>הגז       | \$ | 1 דוא"ל נוסף 🌲  |   |
| ר אפשרות ∽      | בחו          |             | זטטוסים<br>לתהליד | רות פרופיל<br>רות וניהול כ<br>ור סטטוסים | הגז<br>בי<br>הגז |    |                 |   |
|                 | כן           |             | 1                 | יכת תפריט<br>ר פויות                     | ערי<br>מס        | כן |                 |   |
|                 | לא           | מחיר        | נות והצעות        | ך פניות<br>ניות דוא"ל<br>ניות של הזמ     | תבו<br>תבו       | כן |                 |   |

2) יש ללחוץ על **שלוש הנקודות** ליד המשתמש הרצוי, ולבחור **לערוך** 

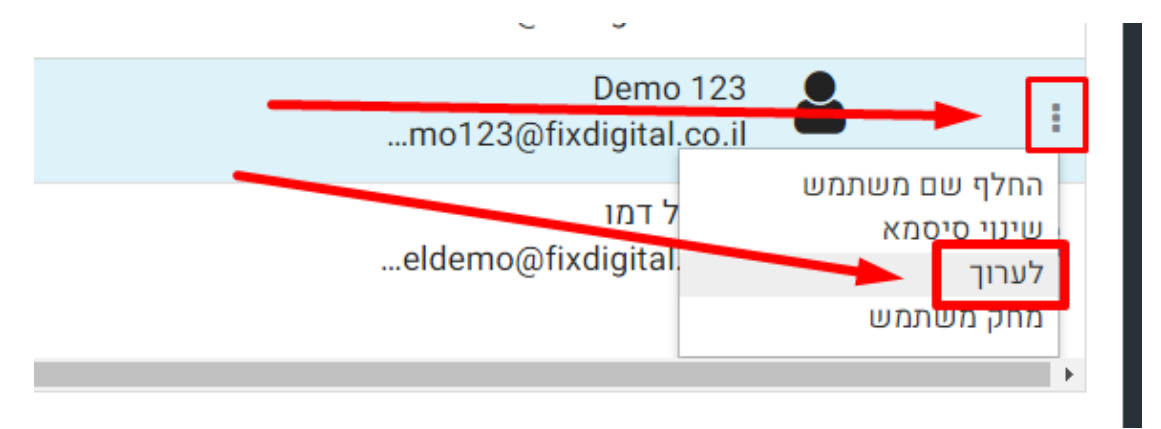

3) יש לעבור ללשונית הגדרות משתמש מתקדמות

## עריכה משתמש - Demo 123

|        | פרטים כלליים הגדרות משתמש מתקדמות |
|--------|-----------------------------------|
|        | פרטים כללים                       |
|        | ברירת מחדל                        |
|        | גישה להצגת משתמשים שהוקצו         |
| ~ היום | ברירת מחדל לצפיה במובילים         |

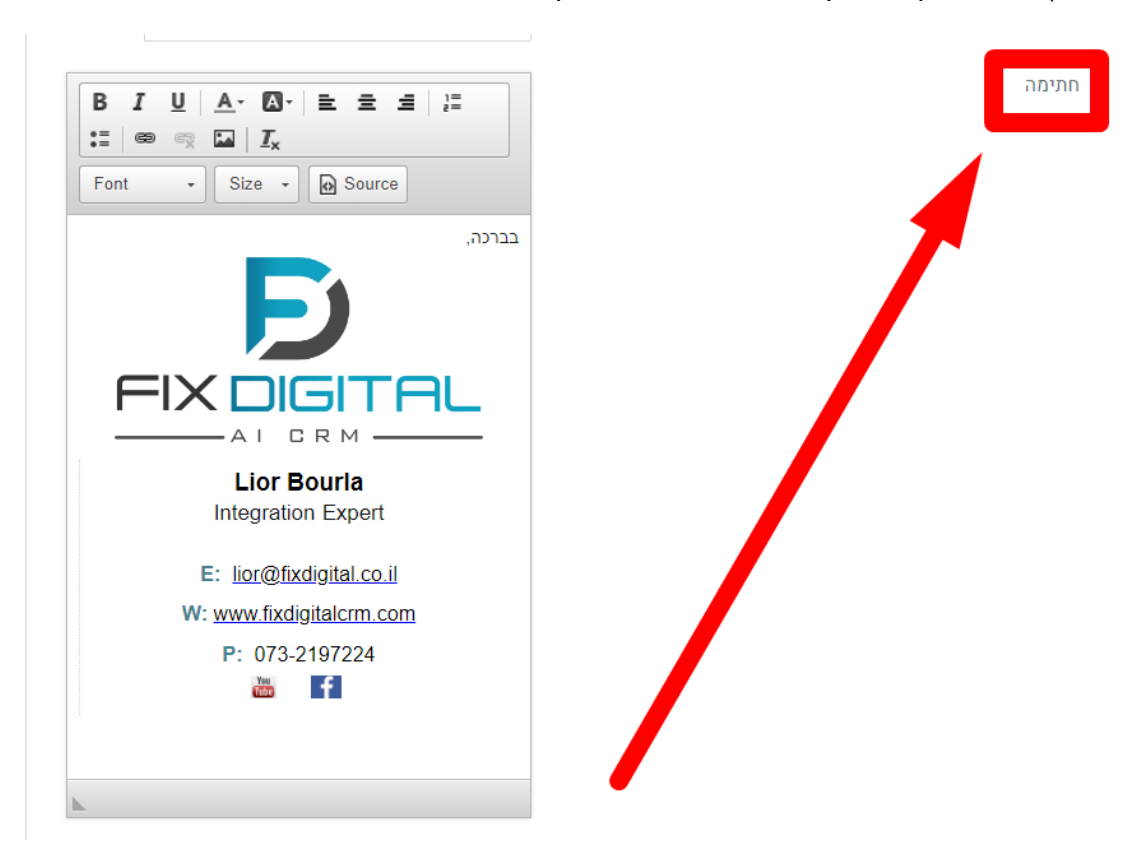

#### 4) יש להוסיף / לערוך את החתימה לפי הצורך

#### Source ניתן לעצב את החתימה ב HTML על-ידי לחיצה על

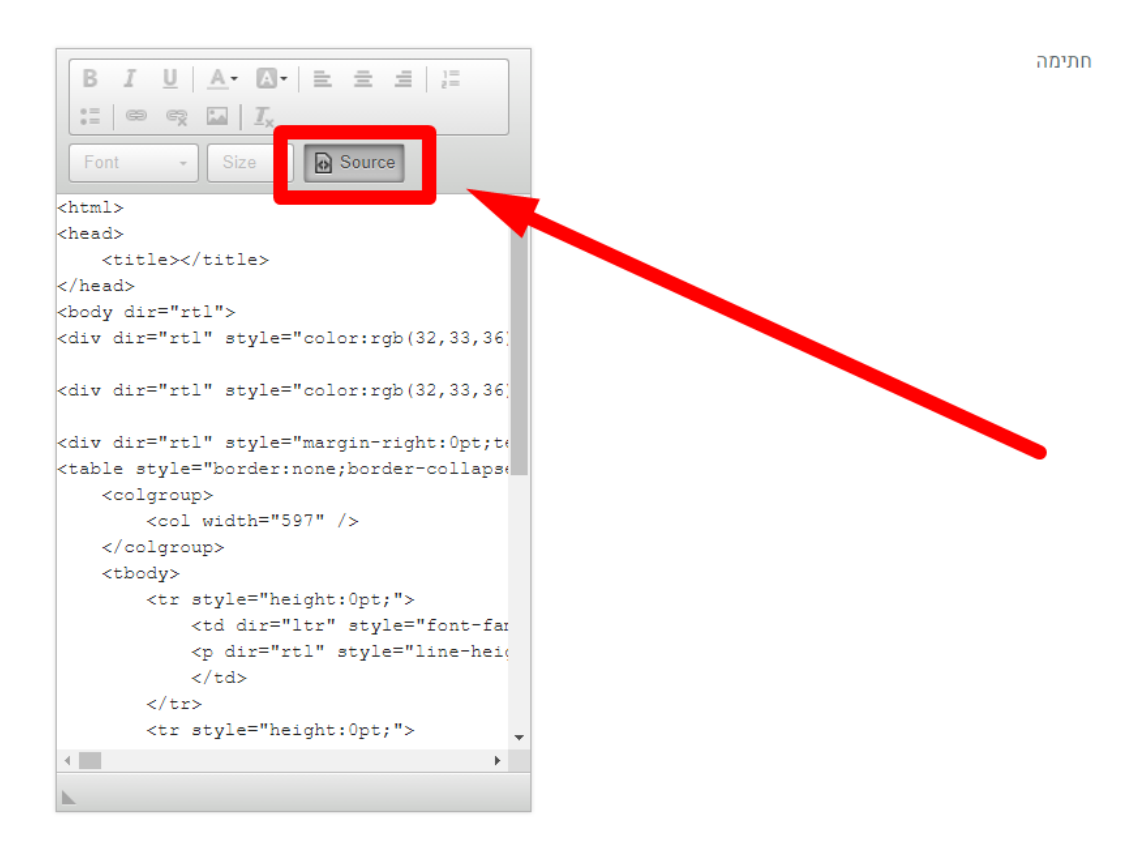

- (6) ניתן **להוסיף** תמונה או לוגו באופן הבא:
- א. יש ללחוץ על כפתור הוספת תמונה

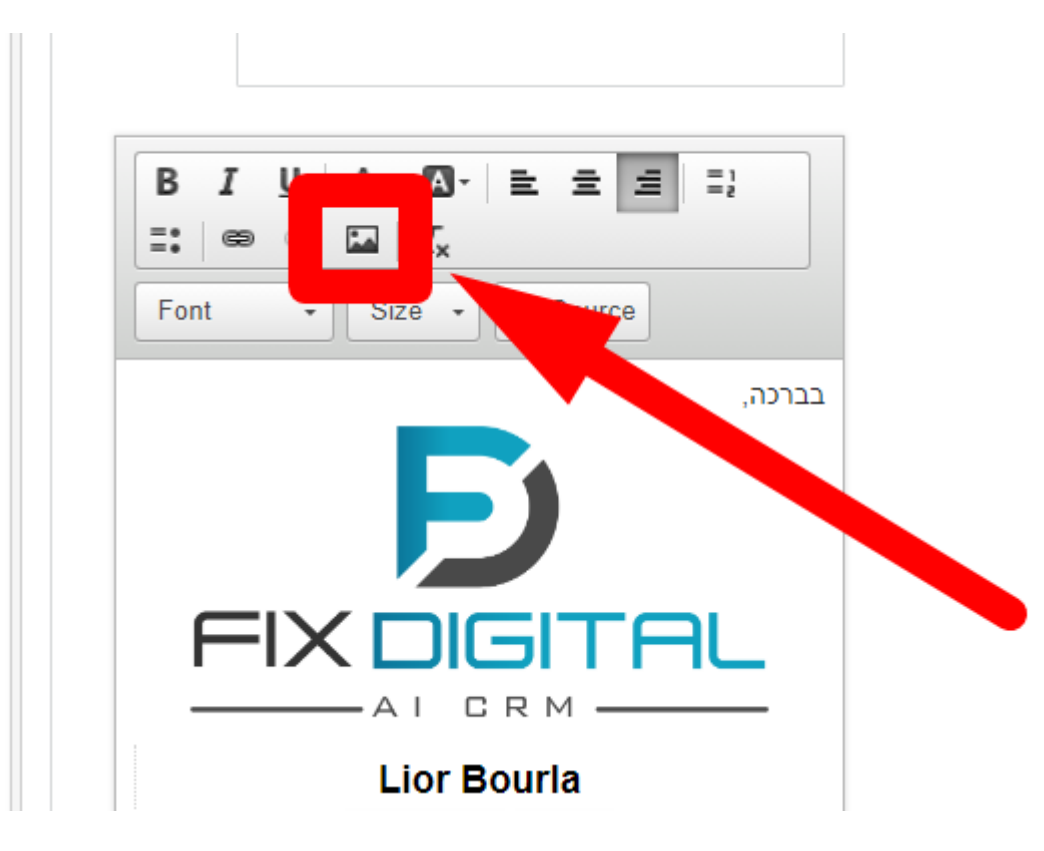

ב. יש ללחוץ על Upload ולבחור Choose File

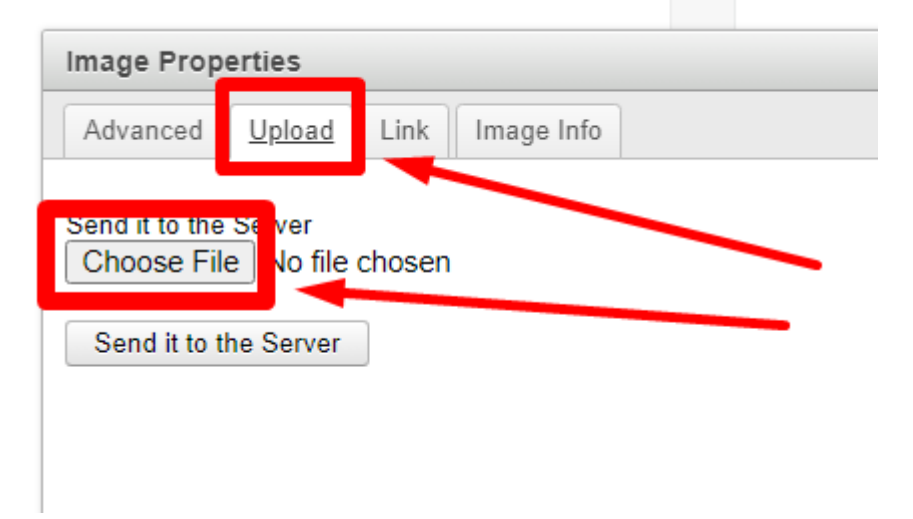

#### ג. לאחר בחירת התמונה / לוגו, יש ללחוץ על Send it to the Server

| טלפון ביתי                                            | Q | הקלד לחיפוש |
|-------------------------------------------------------|---|-------------|
| Image Properties                                      |   | ×           |
| Advanced Upload Link Image Info                       |   |             |
| Send it to the Server<br>Choose File fix_logo_640.png |   |             |
| Send it to the Server                                 |   |             |
|                                                       |   |             |
|                                                       |   |             |

#### ד. בלשונית Image Info ניתן לערוך את גודל התמונה / לוגו

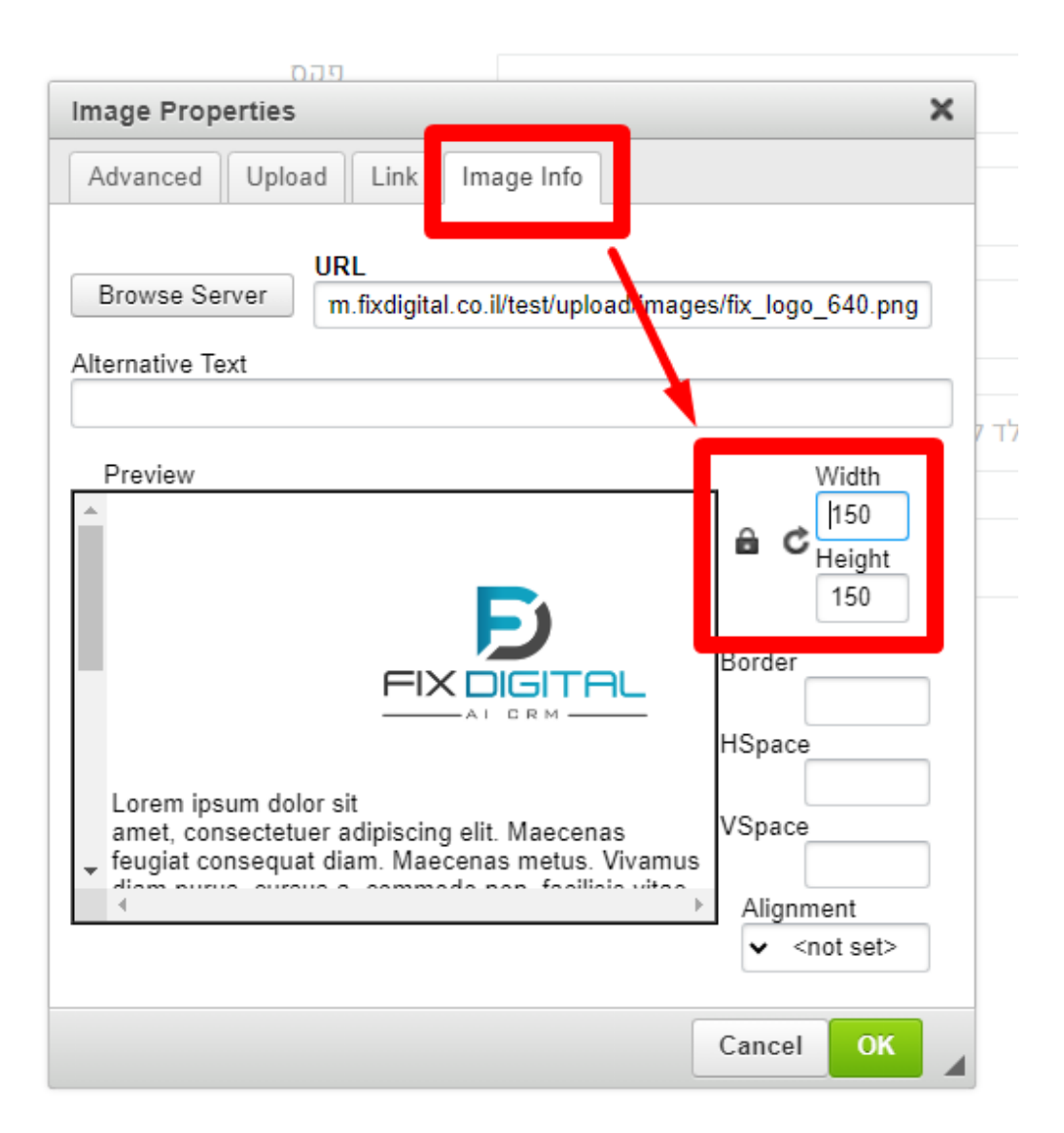

#### ה. בסיום יש ללחוץ על **OK**

| פהס                                                                                                    |                      |
|----------------------------------------------------------------------------------------------------|----------------------|
| Image Properties                                                                                                    | ×                    |
| Advanced Upload Link Image Info                                                                                                    |                      |
| URL<br>Browse Server m.fixdigital.co.il/test/upload/imag                                                                                                    | ges/fix_logo_640.png |
|                                                                                                    | לד ק                 |
| Preview                                                                                                    | Width                |
|                                                                                                    | Height               |
| FIX DIGITAL                                                                                                    | Border               |
| AI GRM                                                                                                    | HSpace               |
| Lorem ipsum dolor sit<br>amet, consectetuer adipiscing elit. Maecenar<br>feugiat consequat diam. Maecenas metus. Vive u<br>diam pursue gurage a commada pape faciliais vive | VSpace               |
| 4                                                                                                    | Alignment            |
|                                                                                                    | <not set=""></not>   |
|                                                                                                    | Cance ОК             |

:ניתן **לערוך** תמונה או לוגו באופן הבא (7

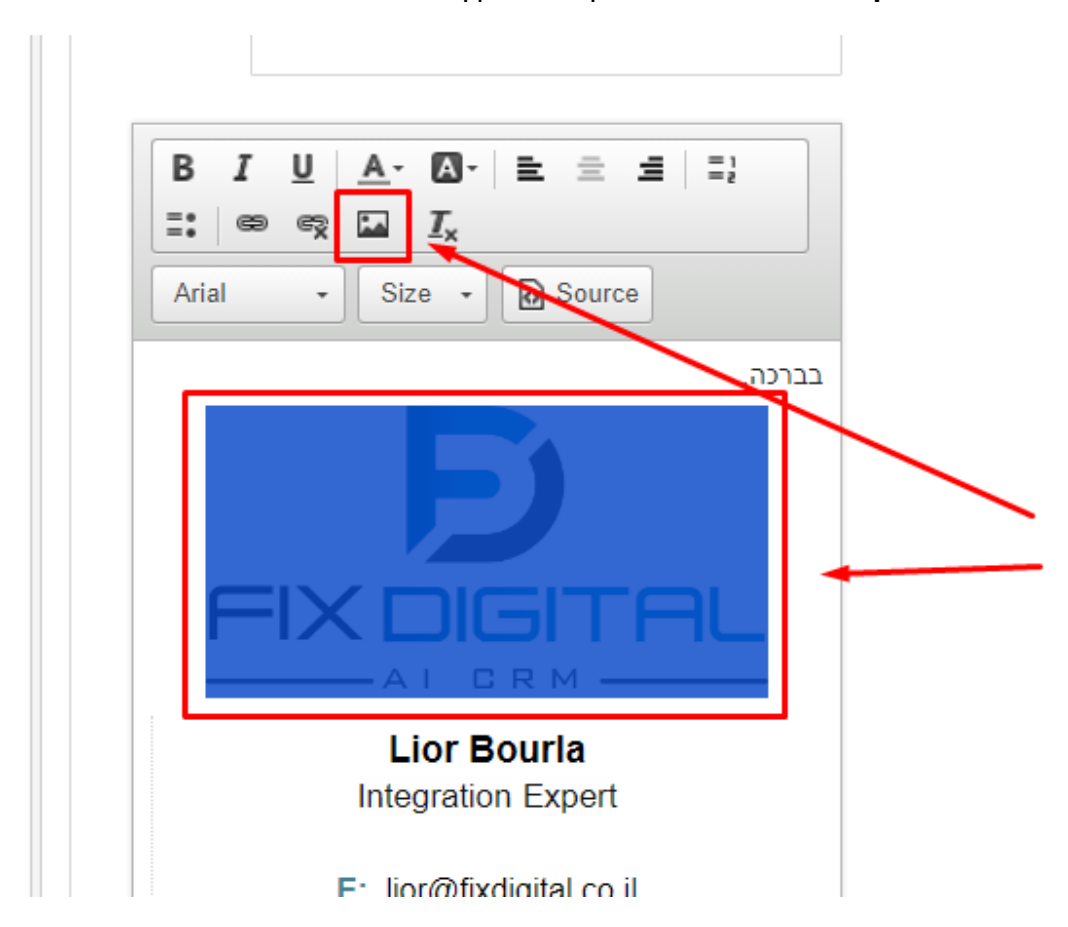

א. יש **לסמן** את התמונה / לוגו וללחוץ על האייקון של תמונה

### **OK** ב. יש לערוך את התמונה לפי הצורך, ובסיום ללחוץ על

| פהס                                                           |                                                 |
|---------------------------------------------------------------|-------------------------------------------------|
| Image Properties                                              | ×                                               |
| Advanced Upload Link Image Info                               |                                                 |
| URL<br>Browse Server m.fixdigital.co.il/test/upload/mages/fix | c_logo_640.png                                  |
|                                                               |                                                 |
| Preview                                                       | Width<br>150<br>Height<br>150<br>Brder<br>Space |
|                                                               | Alignment<br>✔ <not set=""></not>               |
| Са                                                            | incel OK                                        |

| Image Properties                                                      | ×                                 |
|-----------------------------------------------------------------------|-----------------------------------|
| Advanced Upload Link Image Info                                       |                                   |
| Browse Server URL<br>m.fixdigital.co.il/test/upload/images            | /fix_logo_640.png                 |
|                                                                       | וקלד ק                            |
| Preview                                                               | Width<br>150<br>Height<br>150     |
|                                                                       | Border                            |
| Lorem ipsum dolor sit<br>amet, consectetuer adipiscing elit. Maecenar | HSpace<br>VSpace                  |
| dem pursue oursule a commade part facilitais uit                      | Alignment<br>< <not set=""></not> |
|                                                                       | Cance OK                          |

8) בסיום עריכת החתימה, יש ללחוץ על **שמירה** 

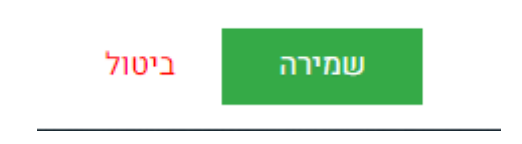

- 9) כאשר משתמש זה יוציא מייל ללקוחות, הוא יוכל לבחור אם חתימתו תופיע בסוף המייל
  - את החתימה לא רואים בגוף המייל במערכת, היא מצורפת בעת השליחה

| Li לבלים ביוחות פרופיל Ch | 📽 🖉 i 🔲 רבילד למושוויו                                                                                                    |                           |
|---------------------------|----------------------------------------------------------------------------------------------------|---------------------------|
| יף לקוח 🚽 יבוא לקוחות     | שליווג דוא ל                                                                                                    | לקוחות × חדע              |
| >התאמה אישית =            | Q         x         ب ترزراری           * demo lead 12 (demolead12@email.com)         ************************************                                               |                           |
| נתוני פרסום               | הוסף עותק הוסף עותק מוסתר<br>בזיטראים באינותאים באינותאים באינותאים באינותאים באינותאים באינותאים באינותאים באינותאים באינותאים באינותאים בא                             |                           |
|                           | קבצים מצורפים Choose File                                                                                                    | וי מספר ליד 25            |
|                           | הוסף חתימה 🔽                                                                                                    | תאריך<br>יייי לידה        |
|                           | $\checkmark  \  \  \  \  \  \  \  \  \  \  \  \  \$                                                                                                    | תאריד                     |
| מחיר מצב<br>ליד שיחה      | <ul> <li>FixDigital</li> <li>FixDigital</li> <li>FixDigital</li> </ul>                                                                                                   | ייי לידה וגיל             |
| בתהליך ס<br>סנכרון        | י<br>היי מה שלומך? בהמשך לשיחתנו הטלפונית הנחמדה,<br>מצרפת לר רזאת מואר המציג את מערכת EixDinita, רשילור מומר על הקורמים ומצנת ריצד בקלות ניתו לרנות דפי נמיתה ואתרים על | שם מלא 12<br>             |
|                           | גם מרוק באאריונים המבאחול ניס פרי האופיטאריבס הביות אין ירוקא סט הממאר כבו בקרארניק הבאריד טרולא אוס ביין.<br>גבי המערכת.                                                | ראשי 💾                    |
|                           | שולחת לך דף הסבר וקישור לתוך המערכת שלנו :<br>http://cm.webextreme.co.i/tsb/tv-vznbv/tvaknushdtykh/                                                                      | יב אימייל וווו<br>ראשי דר |
| מחידו מחיד<br>פגישה עסקה  | שאלות נוספות , בקשות , תהיות , את מוזמנת ליצור איתי קשר במייל חוזר או במספר                                                                                              | אתר אתר                   |
|                           |                                                                                                    |                           |
| 2                         | שלח דוא'ל ביטול                                                                                                    | תעסוקה                    |
| קמפיין                    |                                                                                                    | <sup>יק</sup>             |

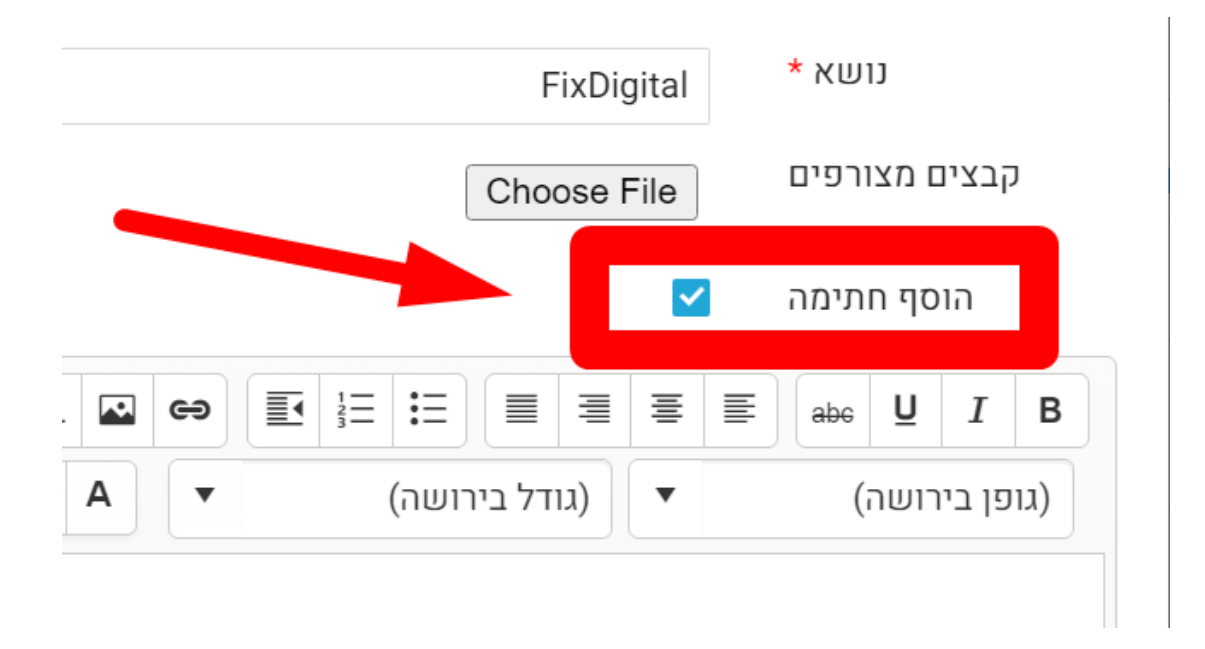